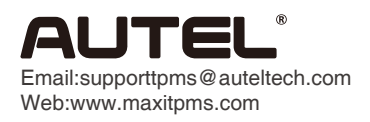

## Print Function Operating Guide

MaxiTPMS PAD

Connect MaxiTPMS PAD to a computer via a USB and launch "MaxiTPMS PAD".

Select "Test Sensor", "Copy Sensor", or "Create Sensor" on the navigation bar. Follow the corresponding steps, and press "Test" button to activate TPMS sensor to retrieve sensor data, or "Program" button to program Autel MX-Sensor as instructed. Then press "Print" button to print the vehicle and sensor ID information.

| Autors for<br>Autors for<br>Barrier for Search at the<br>Barrier for Jourgely at down and                                                                                               | And the second second s | Bry: Per transmission                                                                                                    | The transmission of the transmission of the tr |
|----------------------------------------------------------------------------------------------------|----------------------------------------------------------------------------------------------------|----------------------------------------------------------------------------------------------------|----------------------------------------------------------------------------------------------------|
| Car Model: Audi → A4 → 2008/9-091212<br>Sensor Moundexture: Continental<br>OEM No: (Moo27020)<br>(Supported By Audia 135 Mich. MX-Sensor )<br>Status: Test successfull<br>TEST<br>Print | Sensor Information Sensor (D: CO138AC4 Transmission: 8 / 9 Transmission: 8 / 9 Sensor (D): Sensor (D): | Tige: The application is hild or moduration photone subsequences.<br>Car Model: Aut — Aut — 32000-1011(2<br>Sensor Manufacturer: Combinetal<br>OPEN in UNIONIZIA<br>(Supported by Auted 134 Mint Mr. Sensor )<br>Sensor ID: CCISSACE<br>Program Print | Sensor Information<br>Sensor (D: C0136AC4<br>Temperature: 80 //<br>Pattery: OK                                                                                                    |
| For Tes                                                                                                    |                                                                                                    | B For Co                                                                                                    | py Sensor                                                                                                    |
| Barl, Cas Spender O to contra<br>annual Computativistic with the version.                                                                                                    | Na hai<br>Na hai<br>Na hai<br>Na hai<br>Na haint 445 (dinor<br>No prepint) sa                                                                                                    |                                                                                                    |                                                                                                    |

3 Now the vehicle and sensor ID information is printed out. **AUTEL ID:CC136AC4(H) Audi-A4** 2009/01-2012/12 01.11.2019